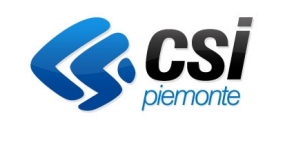

MANUALE UTENTE Presentazione domanda iniziale e Comunicazioni

# MANUALE UTENTE

# Presentazione domanda iniziale e Comunicazioni

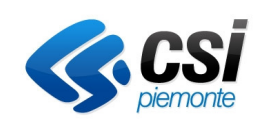

MANUALE UTENTE Presentazione domanda iniziale e Comunicazioni

# Sommario

| Μ | ANUALE UTENTE                         | 1  |
|---|---------------------------------------|----|
|   | Dettaglio azienda                     | 3  |
|   | Pratiche e Comunicazioni              | 3  |
|   | Nuova Domanda                         | 4  |
|   | Dati identificativi                   | 5  |
|   | Referente del Progetto                | 5  |
|   | Interventi                            | 6  |
|   | Dichiarazioni e Allegati              | 7  |
|   | Elenco Controlli                      | 8  |
|   | Dettaglio Controllo                   | 8  |
|   | Tramissione                           | 9  |
|   | Nuova comunicazione                   | 9  |
|   | Progetto Definitivo1                  | .1 |
|   | Domanda di pagamento di ANTICIPO 1    | .1 |
|   | Domanda di pagamento di ACCONTO 1     | .4 |
|   | Domanda di pagamento di FINE LAVORI1  | .4 |
|   | Domanda di pagamento di SALDO FINALE1 | .4 |
|   | CONSULTAZIONE ITER 1                  | .4 |

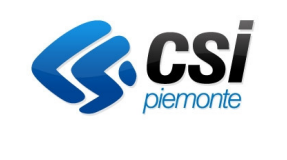

# MANUALE UTENTE

Presentazione domanda iniziale e Comunicazioni

#### **DETTAGLIO AZIENDA**

L'utente dovrà accedere al sistema pratiche utilizzando le proprie credenziali ottenute da Sistema Piemonte (User e Pwd) oppure tramite l'utilizzo della Carta Nazionale dei Servizi.

Il sistema riconoscerà i dati dell'utente e ricercherà in anagrafe delle imprese agricole tutte le aziende che sono collegate all'utente stesso. Se verrà trovata una sola azienda il sistema visualizzerà direttamente i dati aziendali, in caso contrario, verrà visualizzata una pagina di elenco da dove sarà possibile selezionare l'azienda per cui si intende procedere.

Le informazioni presenti nel dettaglio dell'azienda sono recuperate direttamente dall'Anagrafe delle Imprese Agricole e sono in sola consultazione. Talli informazioni sono suddivise nelle seguenti pagine:

- Anagrafica
- Rappresentante Legale
- Sede Legale
- Unità Produttive
- Soggetti Collegati

Per poter accedere alle singole pagine si dovrà cliccare sull'etichetta posta nella parte superiore della pagina.

Per poter accedere all'elenco delle pratiche selezionare la voce Pratiche e Comunicazioni.

| Ricerca Azienda          | azienda selez                                                | zionata                     |                   |                                                 |                                           |
|--------------------------|--------------------------------------------------------------|-----------------------------|-------------------|-------------------------------------------------|-------------------------------------------|
| Reportistica             |                                                              |                             |                   |                                                 |                                           |
|                          | anagrafica                                                   | titolare/rappr.legale se    | ede legale unita  | à produttive soggetti collegati                 | $\geq$                                    |
| Azienda                  |                                                              |                             | Partita I.V.A.    |                                                 | Informazioni di<br>Dettaglio<br>aziendale |
| dettagno                 |                                                              |                             | Forma giuridica   | Forma giuridica CONSORZIO BONIFICA E/O IRRIGAZ. |                                           |
| Pratiche e Comunicazioni |                                                              |                             | Tipo azienda      | CONSORZIO                                       | Informazioni di                           |
| $\overline{)}$           |                                                              | Attività prevalen           | te (codice ATECO) |                                                 | Dettaglio                                 |
| $\backslash$             | Attività prevalente (codice OTE) Aziende non classificabili. | Aziende non classificabili. | aziendare         |                                                 |                                           |
| $\backslash$             |                                                              |                             | Provincia REA     | CN                                              |                                           |
| Elanas Dratiaha a        |                                                              |                             | Numero REA        |                                                 |                                           |
| successive               | ;                                                            |                             | Anno iscrizione   | 1997                                            |                                           |
| comunicazioni            | comunicazioni Numero iscrizione regis                        | registro imprese            | 57317             |                                                 |                                           |
|                          |                                                              |                             | Data cessazione   |                                                 |                                           |
|                          |                                                              | Ca                          | ausale cessazione |                                                 |                                           |
|                          |                                                              |                             | Gestore fascicolo |                                                 |                                           |

#### **PRATICHE E COMUNICAZIONI**

Accedendo alla pagina di elenco Pratiche e Comunicazioni l'Utente potrà visualizzare le proprie pratiche e le successive comunicazioni. L'eventuale sotto-elenco di una pratica risulta espandibile su richiesta dell'utente,

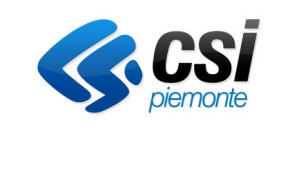

#### MANUALE UTENTE

Presentazione domanda iniziale e Comunicazioni

mediante la freccia posta in corrispondenza della riga in cui sono riportati i dati della pratica di riferimento. La freccia è presente solo in corrispondenza delle pratiche a cui risulta correntemente associata una o più comunicazioni/correttive.

Un successivo click sulla freccia avrà l'effetto di chiudere la visualizzazione di quest'ultime.

| Dettaglio Azienda > Pratiche e     | Comu                                               | nicazi | ioni            |                                                                                                    |         |                        |                             |            | ?                    |
|------------------------------------|----------------------------------------------------|--------|-----------------|----------------------------------------------------------------------------------------------------|---------|------------------------|-----------------------------|------------|----------------------|
|                                    | azie                                               | enda   | selezionata     |                                                                                                    |         |                        |                             |            |                      |
| Ricerca Azienda                    |                                                    |        |                 |                                                                                                    |         |                        |                             |            |                      |
| Reportistica                       | Filt                                               | ri     |                 |                                                                                                    |         |                        |                             |            |                      |
|                                    |                                                    |        |                 | Misura Tutte                                                                                                    |         |                        |                             |            |                      |
| Azienda                            |                                                    |        |                 | Anno Campagna Tutti                                                                                                    |         |                        |                             |            |                      |
| Pratiche e Comunicazioni           |                                                    |        |                 |                                                                                                    |         |                        |                             |            |                      |
| dettaglio                          | Pratiche trovate: 4 Pagina 1                       |        |                 | Pagina 1 di 1                                                                                                    |         |                        |                             |            |                      |
| annulla                            | Colonne disponibili: Cod. dom.   Anno camp.   0gg. |        |                 |                                                                                                    |         |                        |                             |            |                      |
| nuova domanda                      |                                                    |        |                 |                                                                                                    | Tino    | Data                   |                             |            |                      |
| nuova comunicazione                |                                                    |        | Numero          | Aiuto                                                                                                    | domanda | presentazione          | Stato                       | Dal        | Protocollo           |
| domanda di modifica<br>stampa      | 0                                                  | Þ      | REGP/ATM/2011/4 | Ripristino di infrastrutture irrigue e di bonifica danneggiate in seguito a calamità naturali o eccezzionali<br>avversità atmosferiche |         | 15/11/2011<br>16.16.43 | Ammessa al<br>Finanziamento | 15/11/2011 | 7789 -<br>15/11/2011 |
| revoca stampa<br>riepilogo pratica | 0                                                  | ۲      | REGP/ATM/2012/1 | Ripristino di infrastrutture irrigue e di bonifica danneggiate in seguito a calamità naturali o eccezzionali<br>avversità atmosferiche |         | 17/10/2012<br>10.39.13 | Ammessa al<br>Finanziamento | 17/10/2012 | 123 -<br>17/10/2012  |
|                                    | 0                                                  |        | REGP/ATM/2013/1 | Ripristino di infrastrutture irrigue e di bonifica danneggiate in seguito a calamità naturali o eccezzionali<br>avversità atmosferiche |         | 08/07/2013<br>11.00.13 | Ammessa al<br>Finanziamento | 08/07/2013 | 112 -<br>08/07/2013  |
|                                    | 0                                                  |        | REGP/ATM        | Ripristino di infrastrutture irrigue e di bonifica danneggiate in seguito a calamità naturali o eccezzionali<br>avversità atmosferiche |         |                        | In Bozza                    | 16/04/2012 |                      |

Di seguito sono elencate le funzioni principali attivabili dalla pagina:

- **Dettaglio**: tale funzione prevede la selezione di una pratica/comunicazione all'interno dell'elenco e permette la visualizzazione e l'eventuale modifica dei quadri della pratica.
- Elimina: permette la cancellazione di una pratica. Da notare che tale funzione potrà essere attivata dall'utente solamente nel caso la pratica si trovi ancora nello stato "In BOZZA" in caso contrario dovrà essere richiesta ai funzionari PA incaricati di procedere con la funzione di Annullamento.
- Nuova Domanda: tale funzione permette di effettuare l'inserimento di una nuova pratica nel sistema.
- **Nuova Comunicazione**: tale funzione permetta di effettuare l'inserimento di una nuova comunicazioni relativa alla pratica selezionata in elenco (per comunicazioni si intendono le richieste di Anticipo, SAL e SALDO)
- **Stampa**: permette di effettuare la stampa della domanda/comunicazione selezionata sia essa nella fase di Caricamento (BOZZA) che nella fase definitiva.
- **Revoca Stampa**: permette di effettuare la revoca della stampa definitiva e di riportare la domanda in Bozza.

| Pratiche e Comunicazioni |
|--------------------------|
| dettaglio                |
| annulla                  |
| elimina                  |
| nuova domanda            |
| nuova comunicazione      |
| domanda di modifica      |
| stampa                   |
| revoca stampa            |
| riepilogo pratica        |

#### NUOVA DOMANDA

Nella fase di creazione di una nuova domanda verranno richiesti i riferimenti all'Amministrazione di Competenza a cui verrà inviata la Domanda e la tipologia di domanda che si intende creare. Al momento della creazione della domanda il sistema effettuerà una serie di controlli che verificheranno che l'azienda abbia titola a presentare domanda su quanto selezionato.

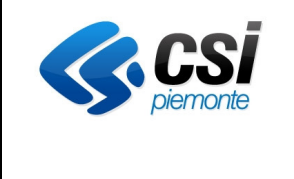

# MANUALE UTENTE

Presentazione domanda iniziale e Comunicazioni

In caso di presenza di errori il sistema bloccherà la creazione della domanda e presenterà la motivazione dell'anomalia, in caso contrario, il sistema recupererà i dati dall'anagrafe ed effettuerà il caricamento della domanda.

| Amministrazione di competenza * | Regione Piemonte  Direzione Agricoltura                                                                                               |
|---------------------------------|----------------------------------------------------------------------------------------------------|
| Domanda*                        | Ripristino di infrastrutture irrigue e di bonifica danneggiate in seguito a calamità naturali o eccezzionali avversità atmosferiche 💌 |
|                                 | dettaglio                                                                                                    |
| Note                            |                                                                                                    |

## DATI IDENTIFICATIVI

| Dettaglio Azienda > Pratiche e C             | omunicazioni > Dettaglio dati generali                                                                              |                                                                   |           | ?         |
|----------------------------------------------|----------------------------------------------------------------------------------------------------|-------------------------------------------------------------------|-----------|-----------|
| Ricerca Azienda<br>Reportistica              | azienda selezionata                                                                                                 |                                                                   |           |           |
|                                              | Pratica: REGP/ATM/2011/4 Avversità INF_IRR                                                                          |                                                                   |           |           |
| Azienda                                      | Bando: Ripristino di infrastrutture irrigue e di bonifica danneggiate in<br>Ammessa al Finanziamento dal 15/11/2011 | seguito a calamità naturali o eccezzionali avversità atmosferiche |           |           |
| Pratiche e Comunicazioni dati identificativi | Dati generali Richiedente Recapito corrispondenza Moda                                                              | lità di pagamento                                                 |           |           |
| modifica<br>referente propetto               | C.U.A.A.                                                                                                    |                                                                   |           |           |
| interventi                                   | Partita IVA                                                                                                    |                                                                   |           |           |
| attivazione GIS                              | Intestazione partita IVA                                                                                            |                                                                   |           |           |
| dichiarazioni e allegati                     | Deservisesione                                                                                                    |                                                                   |           |           |
| controlli                                    | Denominazione                                                                                                    |                                                                   |           |           |
|                                              | Forma giuridica                                                                                                    |                                                                   |           |           |
|                                              | Sede legale                                                                                                    |                                                                   |           |           |
|                                              | Unità produttiva                                                                                                    |                                                                   |           |           |
|                                              | Settore di produzione                                                                                               |                                                                   |           |           |
|                                              | Attività prevalente (codice OTE)                                                                                    | Aziende non classificabili.                                       |           |           |
|                                              | Attività prevalente (codice ATECO)                                                                                  |                                                                   |           |           |
|                                              | Iscrizione REA                                                                                                    | Provincia                                                         | CN Nume   | ro        |
|                                              | Iscrizione Registro Imprese                                                                                         | Anno                                                              | 1997 Nume | ero 57317 |
|                                              | Ente di competenza                                                                                                  | Direzione Agricoltura                                             |           |           |
|                                              | Note                                                                                                    |                                                                   |           |           |
|                                              | Ultima modifica                                                                                                    |                                                                   |           |           |

La costruzione delle domanda avverrà in quadri. Per questa tipologia di domande sono previste le seguenti informazioni:

- Dati Identificativi
  - o Richiedente
  - o Recapito Corrispondenza
  - Modalità di Pagamento
  - Referente di Progetto
- Interventi

•

• Dichiarazioni e Allegati

Si precisa che la domanda può essere compilata in momenti diversi. Fino a quando la domanda risulta essere nello stato "IN BOZZA" potranno essere apportate le modifiche ai vari quadri.

#### **REFERENTE DEL PROGETTO**

Tale quadro contiene le informazioni del Referente Aziendale che segue il progetto. Cliccando su Modifica si potranno gestire i dati.

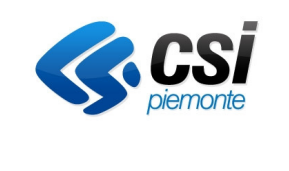

#### MANUALE UTENTE

Presentazione domanda iniziale e Comunicazioni

| Referente del Progetto |  |  |  |
|------------------------|--|--|--|
| Codice Fiscale         |  |  |  |
| Cognome                |  |  |  |
| Nome                   |  |  |  |
| Indirizzo              |  |  |  |
| Telefono fisso         |  |  |  |
| Fax                    |  |  |  |
| Cellulare              |  |  |  |
| E-mail                 |  |  |  |
| Ultima modifica        |  |  |  |

#### INTERVENTI

Il quadro Interventi contiene le informazioni degli interventi che sono richiesti in domanda. Le informazioni sono visualizzare sotto forma di elenco. Dal menù di sinistra sarà possibile accedere alle funzioni che permettono di inserire, modificare ed eventualmente eliminare le voci presenti in elenco. Ricerca Comune (è

| Inserimento di un nuovo intervento | )                                       | possibile anche indicare<br>parzialmente la<br>denominazione del<br>comune per ottenere il |  |  |  |  |
|------------------------------------|-----------------------------------------|--------------------------------------------------------------------------------------------|--|--|--|--|
| Tipo intervento *                  | -selezione tipo di intervento -         | denominazione del                                                                          |  |  |  |  |
| Descrizione intervento *           | - seleziona la descrizione intervento - | comune per ottenere il                                                                     |  |  |  |  |
| Comune principale dell'intervento  | - seleziona - 💌                         | relativo filtro)                                                                           |  |  |  |  |
| A 14                               | Provincia                               |                                                                                            |  |  |  |  |
| Altocomule                         | Comune                                  | cerca                                                                                      |  |  |  |  |

I campi contrassegnati con \* sono obbligatori

avanti

annulla

Per ogni intervento inserito si potranno inserire le seguenti informazioni:

TIPO INTERVENTO: è possibile selezionare una delle seguenti voci:

Irrigazione

Viabilità al servizio dell'agricoltura

#### DESCRIZIONE INTERVENTO: selezionare la voce RIPRISTINO

**Comune principale dell'intervento**: selezionare il comune dal' menu' a tendina (che conterrà l'elenco dei comuni in cui l'azienda ha dichiarato avere subito il danno) oppure inserendo direttamente la provincia e il comune.

Per poter completare l'inserimento dell'intervento l'utente dovrà anche indicare la tipologia di Opera Danneggiata (selezionare una o più voci tra quelle previste Attraversamenti, Carreggiata, Versanti) ed indicare l'importo totale del Ripristino.

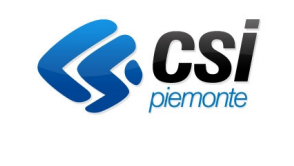

#### MANUALE UTENTE

Presentazione domanda iniziale e Comunicazioni

| Tipo intervento                   | Viabilità a servizio dell'agricottura |
|-----------------------------------|---------------------------------------|
| Descrizione intervento            | Ripristino                            |
| Comune principale dell'intervento |                                       |
| Ulteriori informazioni            |                                       |
| Quantità *                        | 1 Numero                              |
|                                   | Attraversamenti                       |
| Opere danneggiate                 | Carreggiata                           |
|                                   | U Versanti                            |
| Importo totale *                  |                                       |
|                                   |                                       |

I campi contrassegnati con \* sono obbligatori

conferma

annulla indietro

#### **DICHIARAZIONI E ALLEGATI**

Il quadro delle dichiarazioni contiene le frasi presenti sul modello di domanda e che il beneficiario dovrà sottoscrivere. Alcune dichiarazioni contengono delle informazioni che l'utente dovrà obbligatoriamente inserire (fino a quando tali informazioni non sono compilate saranno rappresentate da una serie di asterischi).

Inoltre all'interno di tale modello di domanda ci sono alcune dichiarazioni che l'utente dovrà selezionare e che sono in alternative tra di loro. La dichiarazione in questione è quella che ha per titolo:

- ENTE GESTORE DELL'INFRASTRUTTURA IRRIGUA E/O BONIFICA DANNEGGIATA E':
  - Soggetto Privato
  - o Amministrazione Pubblica ai sensi dell'art. 1, comma 2, del Decreto Legislativo 30marzo 2001, n.165
  - o Organismo di diritto pubblico ai sensi dell'art. 3, comma 26, del Decreto Legislativo 12 aprile 2006, n. 163

Il sistema controllerà che l'utente abbia selezionato una e una soltanto tra quelle previste. Dichiarazioni effettuate dal richiedente

| II So | ottoscritto Legale Rappresentante dell'Ente Gestore dell'infrastruttura irrigua e/o bonifica danneggiata dichiara quanto segue:                                                                                                    |
|-------|----------------------------------------------------------------------------------------------------|
| -     | la presente istanza è relativa alla richiesta di ammissione al finanziamento per il ripristino dell'infrastruttura irrigua e/o bonifica denominata *****. Danneggiata dell'evento calamitoso *****. (indicare data e natura dell'evento);                                                                                          |
| -     | Comune/i interessato/i dal/i danno/i: *****;                                                                                                    |
|       | trattasi di infrastruttura al servizio di aziende agricole condotte in maggioranza da coltivatori diretti o imprenditori agricoli a titolo principale owero di infrastruttura di bonifica con<br>utilizzo agricolo prevalente;                                                                                                    |
| -     | qualora abbia fruito, o fruirà di finanziamenti pubblici destinati allo stesso scopo, oltre a quelli oggetto della presente domanda, si impegna a darne immediata comunicazione scritta al Settore regionale competente;                                                                                                    |
| -     | l'Ente Gestore dell'infrastruttura irrigua e/o bonifica danneggiata è:                                                                                                    |
|       | - Soggetto privato;                                                                                                    |
|       | - Amministrazione pubblica ai sensi dell'art. 1, comma 2, del decreto legislativo 30 marzo 2001, n. 165;                                                                                                    |
|       | - Organismo di diritto pubblico ai sensi dell'art. 3, comma 26, del decreto legislativo 12 aprile 2006, n. 163;                                                                                                    |
| -     | la documentazione allegata alla presente domanda è in originale owero in copia conforme all'originale ai sensi degli artt. 19 e 47 del D.P.R. n. 445/2000;                                                                                                    |
| -     | i dati indicati nel presente modello corrispondono a verità e che gli stessi sono resi a titolo di dichiarazione sostitutiva di atto di notorietà ai sensi dell'articolo 47 del D.P.R. n. 445<br>del 28/12/2000 (Testo Unico delle disposizioni legislative e regolamentari in materia di documentazione amministrativa) e s.m.i.; |
| -     | di essere consapevole delle sanzioni penali, previste in caso di dichiarazioni non veritiere e di falsità negli atti e della conseguente decadenza dai benefici di cui agli artt. 75 e 76<br>del D P R 445/2000 e s m i                                                                                                    |

La sezione degli Allegati contiene il dettaglio di quanto deve essere allegato alla presente domanda.

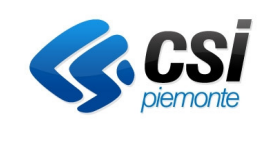

MANUALE UTENTE

Presentazione domanda iniziale e Comunicazioni

Documentazione da allegare alla pratica

Copia dell'atto costitutivo (se Società o Consorzio) owero, se la gestione dell'infrastruttura irrigua o di bonifica sia attuata da un Comune o da una Comunità Montana, dichiarazione del Legale Rappresentante dell'Ente che non esiste Società o Consorzio operante;

#### **ELENCO CONTROLLI**

Il quadro dei Controlli è presente su tutte le pratiche.

L'utente potrà in qualsiasi momento (sempre che la pratica sia negli stati "IN BOZZA" e "STAMPATA") eseguire i controlli sulla pratica e vederne in elenco i risultati. Si precisa che i controlli verranno comunque effettuati in automatico dal sistema sulla funzione di TRASMISSIONE.

La colonna Esito permette in modo grafico di capire immediatamente il risultato del controllo: **Spunta Verde**: Il controllo ha dato esito positivo

**Triangolo Giallo**: il controllo ha dato esito negativo ma il controllo è classificato come WARNING quindi la pratica in presenza solo di questa tipologia di segnalazione potrà essere ugualmente Trasmessa alla PA. **DIVIETO**: il controllo ha dato esito negativo ed il controllo è classificato come BLOCCANTE e quindi la pratica non potrà essere TRAMESSA.

| Elend  | o dei controlli che ven  | gono effettuati sui dati della domanda:                                              |          |          |            |             |                      |                             |
|--------|--------------------------|--------------------------------------------------------------------------------------|----------|----------|------------|-------------|----------------------|-----------------------------|
| - Veri | fica corretta esecuzion  | e procedura di controllo                                                             |          |          |            |             |                      |                             |
|        |                          | Controllo                                                                            |          | Esito    |            | Risol       | uzione               |                             |
|        |                          | Controllo                                                                            |          | Lino     | Corr. dati | i / Note    | Documento /          | Accettazione                |
|        | SQL02 Veri               | ifica se sono presenti anomalie su controlli giustificati in Anagrafe                |          | <b>v</b> |            |             |                      |                             |
| A) Da  | ti Anagrafici principali | dell'azienda                                                                         |          |          |            |             |                      |                             |
|        |                          | Controllo                                                                            | Esito    |          |            | Risoluzione |                      |                             |
|        |                          | Contono                                                                              | Lano     | Corr. da | ti / Note  | C           | Documento / Accetta  | izione                      |
|        | ANA08                    | Azienda cessata                                                                      | *        |          |            |             |                      |                             |
|        | ANA14                    | Azienda con notifica di tipo bloccante                                               | <b>v</b> |          |            |             |                      |                             |
| A2) C  | ontrollo su banca dati i | Anagrafe Tributaria                                                                  |          |          |            |             |                      |                             |
|        |                          |                                                                                      |          |          |            |             | Risc                 | oluzione                    |
|        |                          | Controllo                                                                            |          |          |            | Esito       | Corr. dati /<br>Note | Documento /<br>Accettazione |
|        | TRB01 Verifica che l'a   | zienda sia presente in Anagrafe Tributaria e ohe la partita iva coincida             |          |          |            | *           |                      |                             |
|        | TRB02 Verifica che la    | denominazione dell'azienda sia congruente a quella dichiarata su Anagrafe Tributaria | 8        |          |            | *           |                      |                             |
|        | TRB03 Verifica che l'a   | izienda non sia registrata in Anagrafe Tributaria con un altro CUAA                  |          |          |            | *           |                      |                             |
| 0      | TPR04 Verifies also la   | provincia della code legale perriegenda a quella procente cu Apagrafo Tributaria     |          |          |            |             |                      |                             |

Per ogni controlli si potrà accedere al relativo dettaglio consultando i relativi dati.

Inoltre alcuni controlli possono essere configurati come CORREGGIBILI. In questo caso quindi l'utente potrà selezionarlo dall'elenco ed indicare la motivazione di tale risoluzione.

#### **DETTAGLIO CONTROLLO**

| Sistema di controllo | Sistema di controllo regionale |
|----------------------|--------------------------------|
| Codice controllo     | ANA08                          |
| Tipo controllo       | Azienda cessata                |
| Data esecuzione      | 24/04/2012 14.10.51            |
| Descrizione anomalia |                                |
| Esito                | <b>v</b>                       |
| Risolto              |                                |

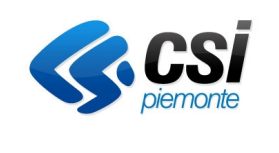

**MANUALE UTENTE** Presentazione domanda iniziale e Comunicazioni

#### TRAMISSIONE

Nella fase di Trasmissione il sistema effettua in automatico i controlli al fine di verificare "in tempo reale" l'effettiva possibilità di chiusura della pratica stessa.

Il sistema effettuerà tutti i controlli previsti per la richiesta verificando la correttezza dei dati inseriti; premere il pulsante "Avanti" per proseguire

avanti

Se uno solo dei controlli classificati come Bloccati ha dato un esito negativo, e non è stata effettuata la correzzione, il sistema blocca la trasmissione della domande viene bloccata e saranno visualizzati tali anomalie.

In presenza di soli controlli di tipo Warning il sistema permetta la Trasmissione della domanda ma tali segnalazioni saranno sempre visibili sul sistema sia per gli utenti stessi che per i funzionari della PA.

| A2) Controllo su banca dati Anagrafe Tributaria |                                                                                                    |                                                                                                    |                                                    |                         |             |       |             |
|-------------------------------------------------|----------------------------------------------------------------------------------------------------|----------------------------------------------------------------------------------------------------|----------------------------------------------------|-------------------------|-------------|-------|-------------|
| Codice                                          |                                                                                                    | Tipologia                                                                                                    |                                                    |                         | Esito       | Ri    | isoluzione  |
| TRB05                                           | Verifica che il servizio di anagrafe trib                                                                                                    | Verifica che il servizio di anagrafe tributaria sia raggiungibile                                                                                                    |                                                    |                         | Δ           |       |             |
| TRB08                                           | Verifica che il rappresentante legale dichiarato in Anagrafe coincida con quello dichiarato in AT [TRB00] Servizio non raggiungibile entro il timeout |                                                                                                    |                                                    |                         |             |       |             |
| Referente Progetto                              |                                                                                                    |                                                                                                    |                                                    |                         |             |       |             |
| Codic                                           | e                                                                                                    | Tipologia                                                                                                    |                                                    | Descrizione Errore Esit |             | Rise  | oluzione    |
| REF01                                           | Indicazione dei dati identificativi de                                                                                                    | Referente del Progetto                                                                                                    | [REF01] Non è stato indicato il Referente Progetto |                         | Δ           |       |             |
| T) Dichiarazioni e Allegati                     |                                                                                                    |                                                                                                    |                                                    |                         |             |       |             |
| Codice                                          | Tipologia                                                                                                    | Descrizione Errore                                                                                                    |                                                    |                         | 1           | Esito | Risoluzione |
| DIC35                                           | Non sono state selezionate<br>dichiarazioni obbligatorie                                                                                              | [DIC35] Non è stata selezionata alcuna dichiarazione tra quelle obbligatorie: Selezionare almeno un elemento, nel quadro delle dichiarazioni, relativo<br>all'Ente Gestore dell'infrastruttura irrigua e/o bonifica |                                                    |                         | i, relativo | •     | No          |

chiudi

Se non sono presenti vincoli alla chiusura della pratica il sistema presenta una pagina con la visualizzazione delle Dichiarazioni e degli Allegati da presentare. All'interno di tale pagina sono presenti le due successive funzioni da eseguire per completare questo primo iter della pratica:

STAMPA DEFINITIVA: tale funzione permette di effettuare la stampa della domanda in formato definitivo. Lo stato della pratica cambia e non sarà più possibile apportare modifiche alla pratica, salvo operare sulla funzione di Revoca Stampa che riporta lo stato della pratica "In Bozza".

TRASMETTI: tale funzione permette di effettuare la Trasmissione definitiva della domanda alla PA. Da questo momento non sarà più possibile modificare la domanda.

| Dichiarazioni effettuate dal richiedente                                                                                                    |  |  |  |  |
|----------------------------------------------------------------------------------------------------|--|--|--|--|
| I Sottoscritto Legale Rappresentante dell'Ente Gestore dell'infrastruttura irrigua e/o bonifica danneggiata dichiara quanto segue:                                                                                                    |  |  |  |  |
| - Soggetto privato;                                                                                                    |  |  |  |  |
| Documentazione da allegare alla pratica                                                                                                    |  |  |  |  |
| Copia dell'atto costitutivo (se Società o Consorzio) ovvero, se la gestione dell'infrastruttura irrigua o di bonifica sia attuata da un Comune o da una Comunità Montana, dichiarazione del Legale Rappresentante dell'Ente che non<br>esiste Società o Consorzio operante; |  |  |  |  |
| trasmetti stampa definitiva                                                                                                    |  |  |  |  |

trasmetti

Dal momento che la pratica assume lo stato di AMMESSA A FINANZIAMENTO sarà possibile creare le fasi successive previste dall'iter di questa tipologia di domande.

NUOVA COMUNICAZIONE

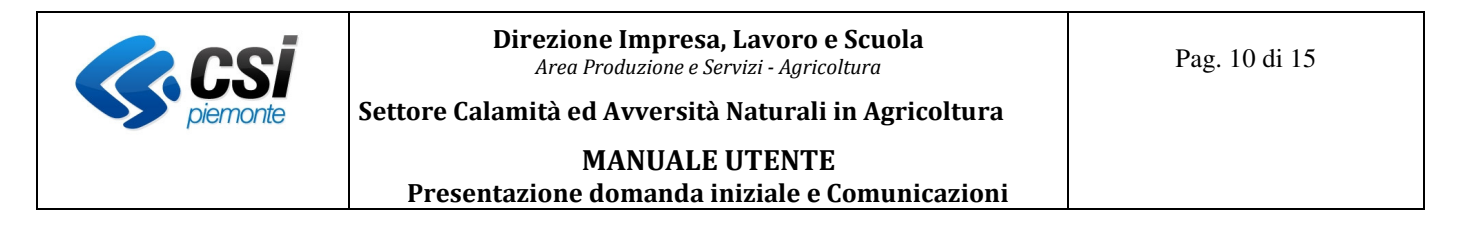

La prima comunicazione che il beneficiario dovrà inviare all'ente istruttore sarà quella del Progetto Definitivo.

Per poter attivare la funzionalità di Nuova Comunicazione il beneficiario dovrà selezionare dall'elenco pratica quella interessata ed attivare la funzione di NUOVA COMUNICAZIONE. In questo modo verrà presentata una pagina per la scelta della tipologia di comunicazione da attivare.

Si precisa che l'elenco di comunciazioni segue un preciso iter descritto qui di seguito:

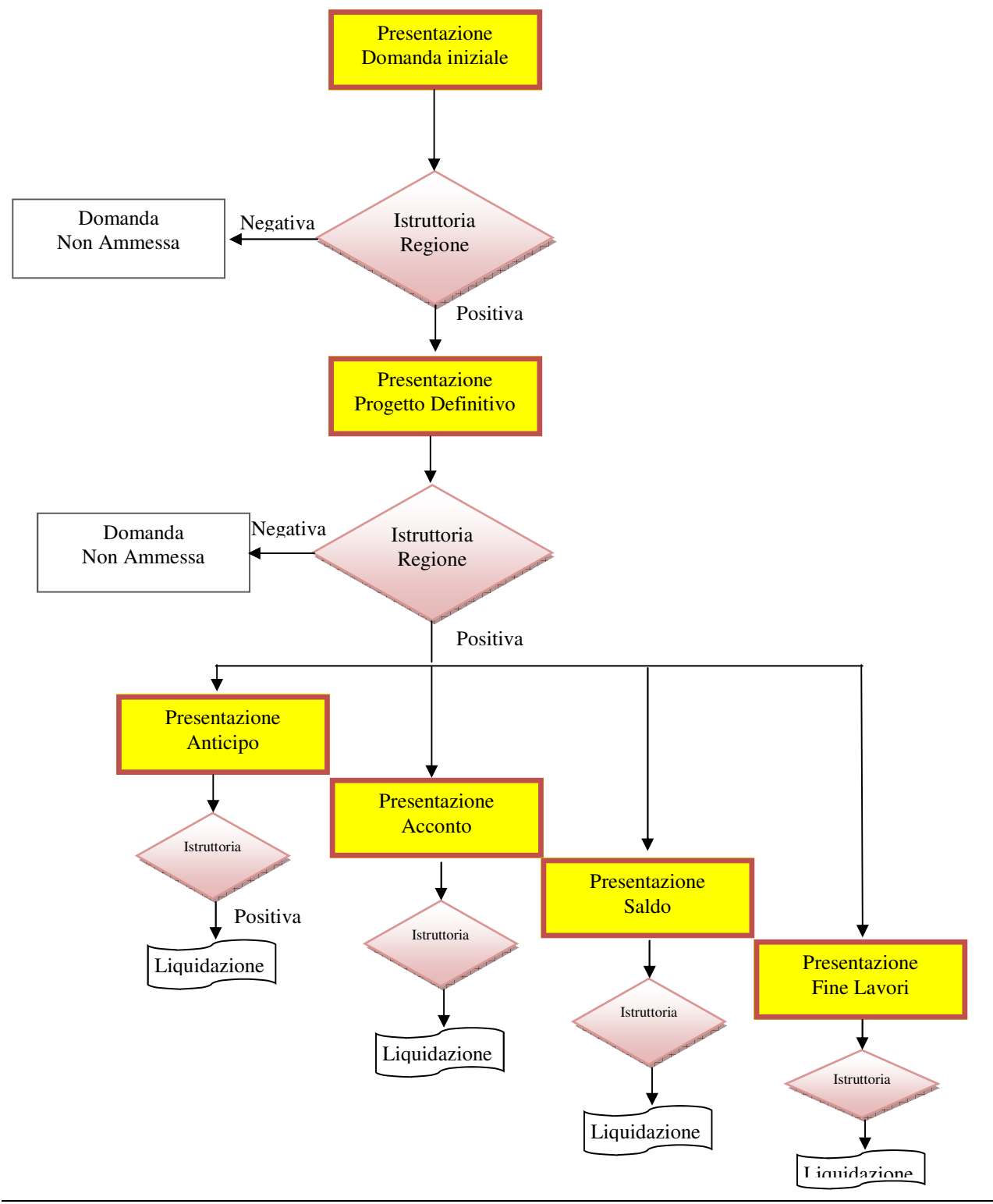

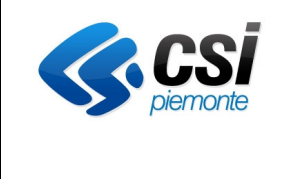

#### MANUALE UTENTE

Presentazione domanda iniziale e Comunicazioni

Nel caso quindi la comunicazione del progetto definitivo sia istruita con esito positiva da parte dei funzionari pubblici si potranno attivare le successive comunicazioni.

|                     | Pratica: REGP/ATM/2013/12 Avversità INF_IRR                                                                                                    |                                      |  |  |  |
|---------------------|----------------------------------------------------------------------------------------------------|--------------------------------------|--|--|--|
| Azienda             | Bando: Ripristino di infrastrutture irrigue e di bonifica danneggiate in seguito a calamità naturali o eccezzionali avversità atmosferiche<br>Ammessa al Finanziamento dal 19/09/2013 |                                      |  |  |  |
| Comunicazioni       | Richiedente                                                                                                    |                                      |  |  |  |
| nuova comunicazione | Cognome                                                                                                    | MARENGO                              |  |  |  |
|                     | Nome                                                                                                    | LUCIANO                              |  |  |  |
|                     | Codice Fiscale                                                                                                    | MRNLCN47A01C599Q                     |  |  |  |
|                     | in qualità di                                                                                                    | di RAPPRESENTANTE LEGALE / TITOLARE  |  |  |  |
|                     | motivazione                                                                                                    | 1e                                   |  |  |  |
|                     | Residenza                                                                                                    |                                      |  |  |  |
|                     | Indirizzo                                                                                                    | o VIA DELLA REPUBBLICA 1             |  |  |  |
|                     | Provincia                                                                                                    | tia CN                               |  |  |  |
|                     | Comune                                                                                                    | une CHERASCO                         |  |  |  |
|                     | C.A.P.                                                                                                    | A.P. 12062                           |  |  |  |
|                     | Tipo di comunicazione                                                                                                    |                                      |  |  |  |
|                     | Tipo Comunicazione *                                                                                                    | -selezione tipo di comunicazione - 💌 |  |  |  |
|                     | Data Comunicazione *                                                                                                    | 19/09/2013                           |  |  |  |
|                     | Note                                                                                                    |                                      |  |  |  |

#### **PROGETTO DEFINITIVO**

La comunicazione del progetto definitivo consiste semplicemente nel quadro di Dichiarazioni e Allegati. All'interno del quadro Allegati sarà possibile allegare la documento definitiva del progetto.

Tale domanda dovrà comunque essere caricata a sistema e stampata ed inviata inseme ai relativi allegati all'ufficio competente dell'istruttoria.

#### DOMANDA DI PAGAMENTO DI ANTICIPO

AL termine della valutazione con esito positivo della fase del Progetto Definitivo, il beneficiario potrà presentare le successive domande di pagamento:

- ✓ Domanda di ANTICIPO
- ✓ Domanda di ACCONTO S.A.L.
- ✓ Domanda di FINE LAVORI
- ✓ Domanda di SALDO FINALE

La domanda di anticipo permette di richiedere la prima tranche di pagamento permette al beneficiario di accedere a tali finanziamenti per l'ammontare del 30% dell'importo assegnato.

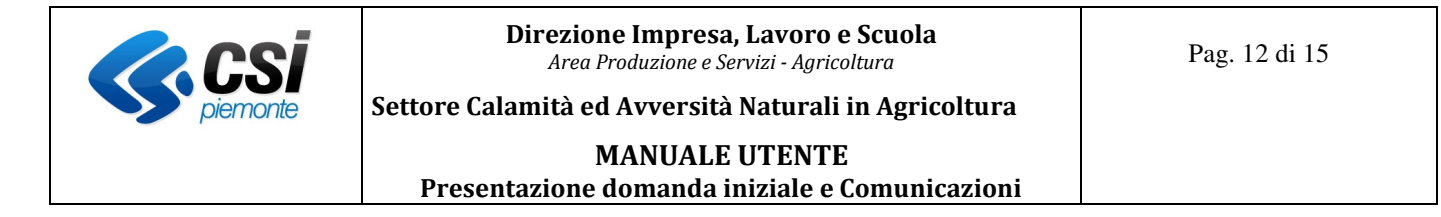

Il sistema in automatico provvede ad aggiornare la dichiarazione con la corretta percentuale richiesta a pagamento in base all'iter della pratica stessa.

| Dichiarazioni Allegati                                 |                                                               |    |  |  |
|--------------------------------------------------------|---------------------------------------------------------------|----|--|--|
| Dichiarazioni effettuate dal richiedente               |                                                               |    |  |  |
| A) IL SOTTOSCRITTO CHIEDE                              |                                                               |    |  |  |
| - il pagamento della quota del 30% del contributo cono | cesso;                                                        |    |  |  |
|                                                        |                                                               |    |  |  |
| Dichiarazioni Allegati                                 |                                                               |    |  |  |
| Documentazione da allegare alla Comunicazione          |                                                               |    |  |  |
| Allega                                                 |                                                               |    |  |  |
| - Contratto di affidamento lavori allega (facoltativo) |                                                               |    |  |  |
| Ulteriori allegati                                     |                                                               |    |  |  |
| Ultima modifica                                        | 19/09/2013 13.51.44 (CSI PIEMONTE DEMO24 - Provincia di Cuneo | )) |  |  |

Per questa tipologia di domanda si dovranno allegare i documenti riferiti all'affidamento dei lavori. Per poter caricare i dati selezionare la voce Allega (facoltativo). Si precisa che si potranno allegare anche più file per la stessa voce (come nell'esempio sottoriportato).

| allega file           |                                     |
|-----------------------|-------------------------------------|
| File allegati         |                                     |
| Nome dell'allegato: * |                                     |
| File da allegare: *   | Scegli file Nessun file selezionato |

I campi contrassegnati con \* sono obbligatori.

#### Allega

Indicare il nome del file che nella casella di testo denominata "Nome dell'allegato" si precisa che tale nome potrà essere assegnato in fase di Upload del file stesso e non deve essere obbligatoriamente uguale al nome fisico del file che invece deve essere scelto utilizzando la funziona di Scegli File (tale funzione attiva la classica finestra per la visualizzazione del proprio disco locale ed eventuali dischi di rete mappati sul pc che si sta utilizzando),

Chiudi

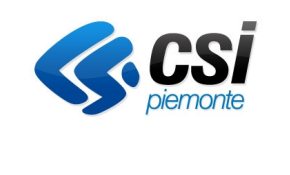

## MANUALE UTENTE

Presentazione domanda iniziale e Comunicazioni

| allega file                                    |                                                    |  |  |  |
|------------------------------------------------|----------------------------------------------------|--|--|--|
| File allegati                                  |                                                    |  |  |  |
| Nome                                           | dell'allegato: *                                   |  |  |  |
| File                                           | da allegare: * Scegli file Nessun file selezionato |  |  |  |
| l campi contrassegnati con * sono obbligatori. |                                                    |  |  |  |
| Allega                                         |                                                    |  |  |  |
| 9                                              | Prova associazione Anticipo                        |  |  |  |
|                                                | Chiudi                                             |  |  |  |

Per eliminare un eventuale file allegato per errore si potrà agire sulla Gomma situata a sinistra del nome del file.

| allega file                                    |                                                         |  |  |  |  |  |
|------------------------------------------------|---------------------------------------------------------|--|--|--|--|--|
| File allegati                                  |                                                         |  |  |  |  |  |
| Nome dell'a                                    | llegato: *                                              |  |  |  |  |  |
| File da a                                      | File da allegare: * Scegli file Nessun file selezionato |  |  |  |  |  |
| I campi contrassegnati con * sono obbligatori. |                                                         |  |  |  |  |  |
| Allega                                         |                                                         |  |  |  |  |  |
| 9                                              | Altro file                                              |  |  |  |  |  |
| Ø                                              | Prova associazione Anticipo                             |  |  |  |  |  |
|                                                | Chiudi                                                  |  |  |  |  |  |

Al termine delle operazioni di Upload dei file interessati la pagina di elenco allegati si presenta come nella seguente immagine;

| Dichiarazio | oni Allegati                                         |                            |  |  |  |  |  |
|-------------|------------------------------------------------------|----------------------------|--|--|--|--|--|
| Documenta   | zione da allegare alla Comunicazione                 |                            |  |  |  |  |  |
| Allega      | Allega                                               |                            |  |  |  |  |  |
|             |                                                      |                            |  |  |  |  |  |
| - Contratto | di affidamento lavori                                | allega (facoltativo)       |  |  |  |  |  |
|             |                                                      |                            |  |  |  |  |  |
|             | Ulteriori allegati                                   |                            |  |  |  |  |  |
|             | Ultima modifica 19/09/2013 13.51.44 (CSI PIEMONTE DE | MO24 - Provincia di Cuneo) |  |  |  |  |  |
|             |                                                      |                            |  |  |  |  |  |

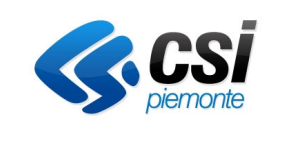

MANUALE UTENTE

Presentazione domanda iniziale e Comunicazioni

Anche in questo caso la comunicazione andrà stampata dal beneficiario, firmata e trasmessa alla PA per le relativa istruttoria.

#### DOMANDA DI PAGAMENTO DI ACCONTO

La domanda di paamento di Acconto ha una gestione similare alla domanda di anticipo esaminata al capitolo precedente. Anche in questo caso il sistema provvederà in automatico ad assegnare alla domanda la percentuale di contributo che il beneficiario potrà richiedere (30% oppure 60% nel caso in cui non sia stato richiesto l'Anticipo).

In questo caso saranno previsti specifici allegati ed il beneficiario potrà anche allegare i filein formato elettronico utilizzando la stessa modalità già dettagliata al capitolo precedente.

Come per i casi precedenti la domanda dovrà essere stampata, formata e trasmessa all'ente istruttore.

#### DOMANDA DI PAGAMENTO DI FINE LAVORI

La domanda di paamento di Fine Lavori ha una gestione similare alla domanda di anticipo esaminata al capitolo precedente. Anche in questo caso il sistema provvederà in automatico ad assegnare alla domanda la percentuale di contributo che il beneficiario potrà richiedere (30% oppure 60% oppure 90% nel caso in cui non sia stato richiesto l'Anticipo e/o l'Acconto).

In questo caso saranno previsti specifici allegati ed il beneficiario potrà anche allegare i file in formato elettronico utilizzando la stessa modalità già dettagliata al capitolo precedente.

Come per i casi precedenti la domanda dovrà essere stampata, formata e trasmessa all'ente istruttore.

#### DOMANDA DI PAGAMENTO DI SALDO FINALE

La domanda di pagamento di Fine Lavori ha una gestione similare alle domande di pagamento descritte nei capitoli precedenti.

In questo caso saranno previsti specifici allegati ed il beneficiario potrà anche allegare i file in formato elettronico utilizzando la stessa modalità già dettagliata al capitolo precedente.

Come per i casi precedenti la domanda dovrà essere stampata, formata e trasmessa all'ente istruttore

#### **CONSULTAZIONE ITER**

L'iter della pratica è consultabile a sistema e viene aggiornato ogni qualvolta avviene il relativo avanzamento della fase, sia esso un avanzamento di iter della pratica iniziale o delle singole domande di pagamento.

Per poter visualizzare l'iter della pratica accedere alla funzione di dettaglio dopo aver selezionato dall'elenco pratiche l'elemento desiderato.

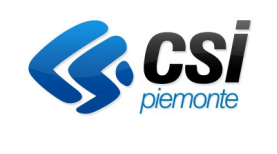

#### Direzione Impresa, Lavoro e Scuola Area Produzione e Servizi - Agricoltura

Settore Calamità ed Avversità Naturali in Agricoltura

#### MANUALE UTENTE

Presentazione domanda iniziale e Comunicazioni

#### Iter della pratica

| Stato                    | Dal                 | Utente                 | Note Ente protocollatore | Protocollo |        |            |
|--------------------------|---------------------|------------------------|--------------------------|------------|--------|------------|
|                          |                     |                        |                          |            | Numero | Data       |
| Ammessa al Finanziamento | 19/09/2013 13.34.09 | CSI PIEMONTE DEMO24 '  |                          |            |        |            |
| In Istruttoria           | 19/09/2013 13.33.08 | CSI PIEMONTE DEMO24    |                          |            |        |            |
| Presa in carico          | 19/09/2013 13.32.57 | CSI PIEMONTE DEMO24 C  |                          |            | 1254   | 19/09/2013 |
| Trasmessa a PA           | 19/09/2013 13.26.39 | CSI PIEMONTE DEMO24    |                          |            |        |            |
| Stampata                 | 19/09/2013 13.26.35 | CSI PIEMONTE DEMO24 F. |                          |            |        |            |
| In Bozza                 | 19/09/2013 13.25.04 | CSI PIEMONTE DEMO24 [  |                          |            |        |            |

Per le singole comunicazioni accedere alla funzione di dettaglio dopo aver selezionato un elemento di questa tipologia.

#### Iter della comunicazione

| Stato           | Dal        | Utente                | Note |
|-----------------|------------|-----------------------|------|
| Conclusa        | 19/09/2013 | CSI PIEMONTE DEMO24   |      |
| Presa in carico | 19/09/2013 | CSI PIEMONTE DEMO24 " |      |
| Trasmessa a PA  | 19/09/2013 | CSI PIEMONTE DEMO24   |      |
| In Bozza        | 19/09/2013 | CSI PIEMONTE DEMO24   |      |